## How to book room for the CEUREG Forum XXIII?

Dear Guest,

first of all we would like to thank you for choosing Danubius Hotel Helia and for attending the CEUREG Forum XXIII between the 13-16th of October, 2019.

Hereby we are pleased to help you to book your room through the provided reservation link.

- 1. Please, click on the link.
- 2. Firstly, please select your check in and check out date then select how many rooms you would like to book and for how many people.
- 3. Then please, click on the Update button.
- 4. You can read in the Description part what is included in the rate and the period in which we have available rooms for you.
- 5. In the Policies part you can see the special reservation conditions. Please, read them carefully.
- 6. Then, you will see the available room types with the rate which is based upon the number of adults and the room type itself.
- 7. Please, select the preferred room and click on the Book button.
- 8. In your Cart you can check what type of room you have just reserved, for how many nights, how many people and what is included in your booking.
- 9. On the right hand side you can see the Cost Summary in EUR. In the Details you can check your booking once again.
- 10. Please, leave the Discount field empty.
- 11. Then please, accept the Terms and Conditions, then click Continue.
- 12. Please fill out the contact details and billing information, then click Reserve.
- 13. Thank you for your booking! Soon you will get an automatic email with the details of your reservation.

May you need any further assistance of ours, please do not hesitate to contact us anytime.

Kind regards,

## **Dora Horvath**

Sales Coordinator Meetings & Events

Danubius Hotel HELIA Conference Hotel H-1133 Budapest, Kárpát utca 62-64. e-mail: dora.horvath2@danubiushotels.com http://www.danubiushotels.com/helia Tel.: +36 1 889 5806

Mobile: +36 70 508 4054 Fax: +36 1 889 5801